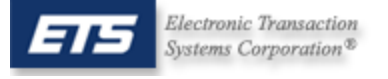

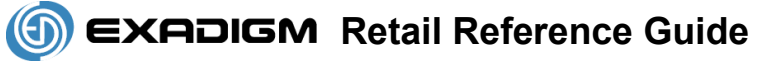

# **Menu Navigation**

### Selecting a Menu Item

- 1. Use **up arrow/F2** key and **down arrow/F3** key to highlight a menu item. Press **ENTER** to select the currently highlighted menu item
- 2. Alternatively, press the # key corresponding to the menu item
- 3. To exit out of a sub-menu, press CANCEL
- 4. All instructions start from Main Menu

# **Credit Card Transactions**

#### Sale

- 1. Swipe credit card from Main Menu
- 2. Follow prompts

#### Manual Sale (for cards that are unreadable)

- 1. Select Credit, press ENTER
- 2. Select Sale, press ENTER
- 3. Follow prompts

#### Void

- 1. Select Credit, press ENTER
- 2. Select Void, press ENTER
- 3. Follow prompts

#### Refund

- 1. Select Credit, press ENTER
- 2. Select Return, press ENTER
- 3. Follow prompts

## Offline (for transactions already having a valid Approval Code)

- 1. Select Credit, press ENTER
- 2. Select Ticket Only, press ENTER
- 3. Follow prompts

## **PIN-Debit Transactions**

## Debit Sale

- 1. Select Debit, press ENTER
- 2. Select Debit Sale, press ENTER
- 3. Follow prompts

#### Debit Return

- 1. Select **Debit**, press **ENTER**
- 2. Select Debit Return, press ENTER
- 3. Follow prompts

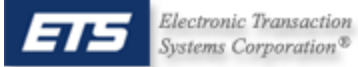

## **Settlement & Reports**

#### Manual Settlement

- 1. Select End of Day, press ENTER
- 2. Password: key in password then press ENTER (Default password: 4321)
- 3. Select Settlement
- 4. Press **ENTER** to confirm
- 5. CONFIRM SETTLEMENT ATTEMPT IS SUCCESSFUL
- 6. Press **ENTER** to print report

## **Reprint last receipt**

1. Select Last Receipt, press ENTER

#### **Print Current Reports**

- 1. Select End of Day, press ENTER
- 2. Password: key in password then press ENTER (Default password: 4321)
- 3. Select Reports , press ENTER
- 4. Select Print Report, press ENTER
- 5. Select Current Batch (or other report option), press ENTER
- 6. Press CANCEL 3 times to return to Main Menu

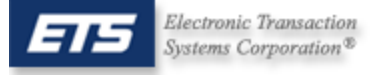

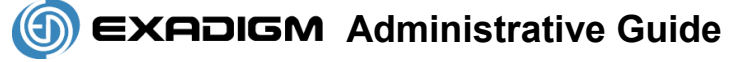

## Setup Menu

### Update Time and Date

- 1. Select Admin, press ENTER
- 2. Password: key in password then press ENTER (Default password: 9876)
- 3. Select Setup, press ENTER
- 4. Password key in password then press ENTER (Default password: 1234)
- 5. Select System, press ENTER
- 6. Select Date & Time, press ENTER
- 7. Key in Date and Time (YYMMDDHHMM enter time in 24 hour format), press **ENTER**

#### **Update Receipt Quantity**

- 1. Select Admin, press ENTER
- 2. Password: key in password then press ENTER (Default password: 9876)
- 3. Select Setup, press ENTER
- 4. Password: key in password then press ENTER (Default password: 1234)
- 5. Select Receipt, press ENTER
- 6. Select **Receipt Qty** (1-3), press **ENTER**

#### Update Setting to Ask for Receipt

- 1. Select Admin, press ENTER
- 2. Password: key in password then press ENTER (Default password: 9876)
- 3. Select Setup, press ENTER
- 4. Password: key in password then press ENTER (Default password: 1234)
- 5. Select Receipt, press ENTER
- 6. Select Ask Receipt, press ENTER
- 7. Select Yes to enable or No to Disable, press ENTER

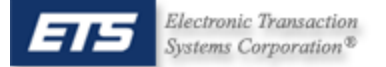

# **Definition of Prompts**

NOTE: Press ENTER after keying each field

**CARDNUMBER:** Swipe card **OR** key credit card number as shown on the front omitting spaces.

AVS: Street address and zip code of *billing address*. Example: Joe Cardholder 321 Main St Anytown, USA 12345 Street Address is **321**, zip code is **12345** 

CVV: The 3-digit number found on the back of the credit card

INVOICE #: Optional prompt, an Invoice # from 1 - 8 digits

BATCH ID: Found on each receipt or on report

TRANS ID: Found on each receipt or on report

**EXPIRATION:** Month and Year the card expires. Omit day of month, if present. Use MMYY format. Ex: DEC/2006 would be keyed as **1206** 

**AMOUNT:** Dollar amount of transaction. Key in the dollar and cents without regard for the decimal point. Example: \$12.56 would be keyed as **1256** 

**PIN:** Customer's <u>Personal Identification Number</u>, required for each Debit transaction

**APPROVAL CODE:** Authorization code for a specific amount. Typically, 6 digits, but can contain letters.

To form letters, press the number with the corresponding letter then press the blue **Func/Alpha** key until that number changes to the correct letter.